# echo<sup>™</sup> 200, 300c, 500c och 550c användarhandbok

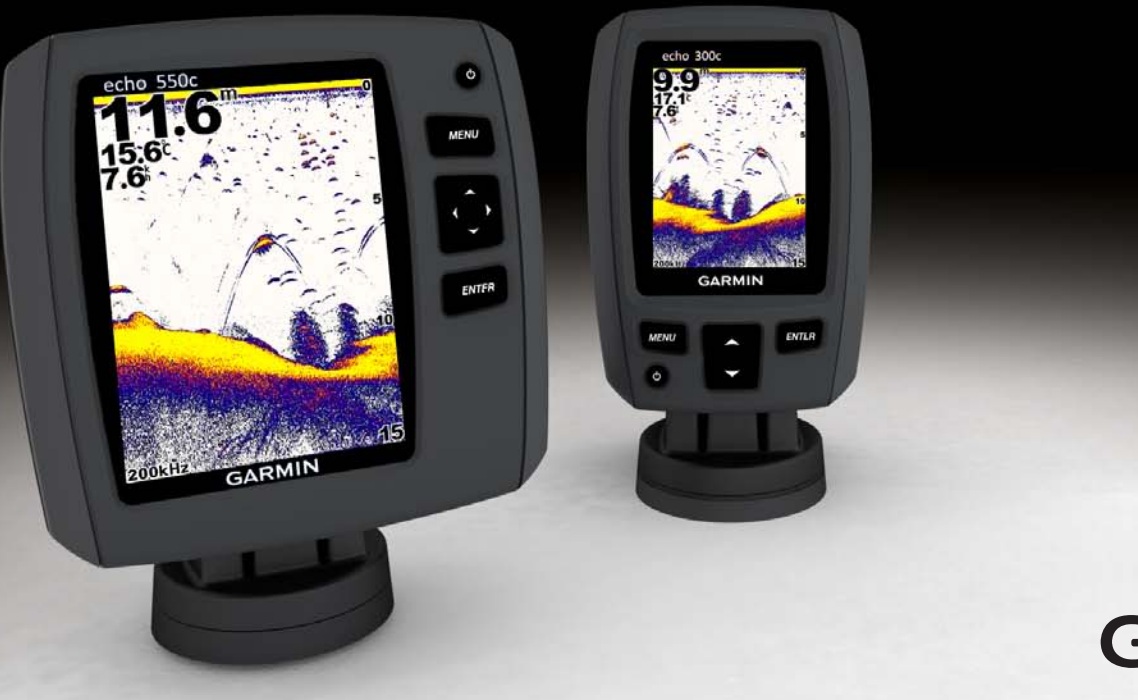

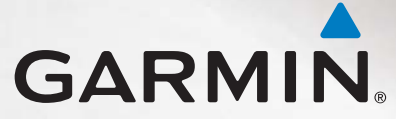

© 2011 Garmin Ltd. eller dess dotterbolag

Med ensamrätt. Om inget annat uttryckligen anges i detta dokument, får ingen del av denna handbok reproduceras, kopieras, överföras, spridas, hämtas eller lagras i något lagringsmedium i något som helst syfte utan föregående uttryckligt skriftligt tillstånd från Garmin. Garmin beviljar härmed tillstånd att ladda ned en enstaka kopia av denna handbok till en hårddisk eller annat elektroniskt lagringsmedium för visning, samt för utskrift av en kopia av handboken eller av eventuell revidering av den, under förutsättning att en sådan elektronisk eller utskriven kopia av handboken innehåller hela copyrightredogörelsens text och även under förutsättning att all obehörig kommersiell distribution av handboken eller eventuell revidering av den är strängt förbjuden.

Informationen i detta dokument kan ändras utan förvarning. Garmin förbehåller sig rätten att ändra eller förbättra sina produkter och att förändra innehållet utan skyldighet att meddela någon person eller organisation om sådana ändringar eller förbättringar. Besök Garmins webbplats (www.garmin.com) för aktuella uppdateringar och tilläggsinformation om användning och drift av denna och andra produkter från Garmin.

Garmin® och Garmins logotyp är varumärken som tillhör Garmin Ltd. eller dess dotterbolag och är registrerade i USA och i andra länder. echo™ är ett varumärke som tillhör Garmin Ltd. eller dess dotterbolag. Dessa varumärken får inte användas utan Garmins uttryckliga tillstånd.

# Introduktion

## 

Läs guiden *Viktig säkerhets- och produktinformation* som medföljer i produktförpackningen för viktig information om produkten och säkerhet.

Den här handboken innehåller information för Fishfinder-modellerna echo<sup>™</sup> 200, echo 300c, echo 500c och echo 550c.

# Registrera enheten

Hjälp oss hjälpa dig på ett bättre sätt genom att fylla i vår online-registrering redan i dag.

- Gå till http://my.garmin.com.
- Spara inköpskvittot, i original eller kopia, på ett säkert ställe.

## Kontakta Garmins produktsupport

Kontakta Garmins produktsupport om du har frågor om den här produkten.

- Om du befinner dig i USA går du till www.garmin.com/support eller kontaktar Garmin USA per telefon på (913) 397.8200 eller (800) 800.1020.
- I Storbritannien kontaktar du Garmin (Europe) Ltd. per telefon på 0808 2380000.
- I Europa går du till www.garmin.com/support och klickar på Contact Support för information om support från ditt hemland.

## Konventioner för handboken

I den här handboken används termen "välja" för att beskriva följande åtgärder:

- Markera en post i en meny och trycka på ENTER.
- Trycka på en knapp, som ENTER eller MENU.

Små pilar (>) kan visas i texten när du uppmanas att välja menyalternativ. De anger att du ska markera en serie alternativ med knapparna a eller (sidan 1),och trycka på ENTER efter varje alternativ. Om du exempelvis ser "välj MENU > Paus/spola tb ekolod" ska du trycka på MENU, a eller tills Paus/spola tb ekolod är markerat, och sedan trycka på ENTER.

## Mata in numeriska värden

Du kan mata in numeriska värden när du ställer in larm eller en kompensation.

- 1. Välj värdet för den första siffran med 🔼 och 🔽.
- 2. Välj ett alternativ:
  - För echo 200, echo 500c och echo 550c, välj ▶ för att flytta till nästa siffra.
  - För echo 300c, välj ENTER för att flytta till nästa siffra.
- 3. Upprepa steg 1 och 2 för att justera värdet för alla siffror.

# Innehållsförteckning

| Introduktion                              |
|-------------------------------------------|
| Registrera enheten                        |
| Kontakta Garmins produktsupport           |
| Konventioner för handboken                |
| Mata in numeriska värden                  |
| Komma i gång                              |
| Knappar                                   |
| Sätta på och stänga av enheten            |
| Färg- eller gråskaleskärm 1               |
| Konfigurera inledande enhetsinställningar |
| Slå på enheten automatiskt 1              |
| Justera belysningen                       |
| Ändra färgpaletten                        |
| Ställa in färgläget                       |
| Justera kontrasten för echo 200           |
| Ställa in summern                         |
| Avbruten meny                             |
| Använda Snabbjustering                    |
| Visa sidor                                |
| Välja en sida                             |
| Sidan Helskärm                            |
| Sidan Delad zoombild                      |
| Sidan Delad frekvens                      |
| Loggsidor                                 |
| Sidan Realtidsbild                        |
| Öppna sidan Siffror                       |

| Använda ekot                                  | 9               |
|-----------------------------------------------|-----------------|
| Inställningar på skärmen Ekolod               | 9               |
| Larm                                          | 13              |
| Standardinställningar för känslighet och brus | 14              |
| Ekolodssiffror                                | 15              |
| Kalibrering                                   | 16              |
| Bilaga                                        | 18              |
| Specifikationer                               | 18              |
| Rengöra ytterhöljet                           | 18              |
| Rengöra skärmen                               | 18              |
| Systeminställningar                           | 18              |
| Programlicensavtal                            | 19              |
| Index                                         | <mark>20</mark> |

# Komma i gång

Knappar

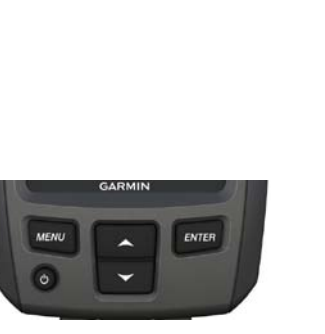

echo 300c

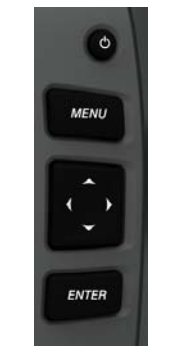

echo 200, echo 500c och echo 550c

| MENU         | Visar eller döljer en lista med alternativ.                          |  |
|--------------|----------------------------------------------------------------------|--|
| ENTER        | Väljer ett menyalternativ.                                           |  |
| $\checkmark$ | Bläddrar igenom alternativ eller ändrar inställningar.               |  |
| <b>( )</b>   | Väljer sidalternativ (sidan 4) på echo 200, echo 500c och echo 550c. |  |
| Ċ            | Slår på eller stänger av enheten och justerar bakgrundsbelysningen.  |  |

## Sätta på och stänga av enheten Tryck på 😃

Färg- eller gråskaleskärm

Modellen echo 200 har en gråskaleskärm. Modellerna echo 300c, echo 500c och echo 550c har färgskärmar.

## Konfigurera inledande enhetsinställningar

Den första gången du slår på enheten måste du konfigurera en mängd inledande inställningar.

Du måste också konfigurera de här inställningarna när du återställer ursprungliga fabriksinställningar (sidan 19). Du kan uppdatera var och en av de här inställningarna vid ett senare tillfälle.

1. Sätt på enheten.

Enheten uppmanar dig att mata in de inledande inställningarna.

2. Följ instruktionerna på skärmen.

## Slå på enheten automatiskt

Du kan ställa in enheten så att den startas när ström är ansluten.

Från vilken sida som helst väljer du MENU > Inställning > System > Autostart > På.

## Justera belysningen

- Från vilken sida som helst väljer du MENU > Inställning > System > Bakgrundsbelysning.
- 2. Välj 🔼 och 🔽 för att justera bakgrundsbelysningens ljusstyrka.

**TIPS**: Tryck på  $^{\circ}$  för att öppna bakgrundsbelysningens justeringsreglage. Tryck på  $^{\circ}$  flera gånger för att bläddra mellan inställningarna för ljusstyrka. Komma i gång

# Ändra färgpaletten

Innan du kan justera färgpaletten måste du öppna sidan Helskärmsbild (sidan 4), sidan Delad zoombild (sidan 5), sidan Delad frekvens (sidan 5) eller sidan Realtidsbild (sidan 8).

För modellerna echo 300e, echo 500e och echo 550e kan du välja vilken färgpalett som ska användas på en ekolodsskärm.

| Färgpalett | Färg                   | Beskrivning      |
|------------|------------------------|------------------|
| Vit        | Gul                    | Starka ekon      |
|            | Lila                   | Medelstarka ekon |
|            | Blå                    | Svaga ekon       |
|            | Vit (svart i nattläge) | Inget eko        |
| Blå        | Röd                    | Starka ekon      |
|            | Gul                    | Medelstarka ekon |
|            | Ljusblå                | Svaga ekon       |
|            | Blå                    | Inget eko        |
| echo 200   | Mörkare skuggor        | Starkare ekon    |
|            | Ljusare skuggor        | Svagare ekon     |
|            | Vit                    | Inget eko        |

- 1. Från vilken sida som helst väljer du MENU > Inställning > Ekolodsinställningar > Färgpalett.
- 2. Välj färguppsättning.

# Ställa in färgläget

För modellerna echo 300c, echo 500c och echo 550c kan du välja färgläget (för dageller nattanvändning) för ekolodsskärmen.

- 1. Från vilken sida som helst väljer du MENU > Inställning > System > Färgläge.
- 2. Välj Dag eller Natt.

## Justera kontrasten för echo 200

- 1. Från vilken sida som helst väljer du MENU > Inställning > System > Kontrast.
- Tryck på ▲ eller ▼ för att justera kontrasten.
  TIPS: Håll ned ▲ eller ▼ för att göra stora justeringar snabbt.
- 3. Välj ENTER.

# Ställa in summern

Du kan ange när enheten ska avge ett ljud.

- 1. Från vilken sida som helst väljer du MENU > Inställning > System > Summer.
- 2. Välj ett alternativ:
  - Om du vill att enheten ska avge ett ljud när du väljer ett alternativ och när larmet utlöses väljer du På.
  - Välj Endast larm om du vill att enheten endast ska avge ljud när larm utlöses.

## Avbruten meny

När en meny har visats i 15 sekunder och ingen knapp har valts försvinner menyn och den föregående skärmen visas.

## Använda Snabbjustering

Innan du kan snabbjustera måste du öppna sidan Helskärm (sidan 4), sidan Delad zoombild (sidan 5), sidan Delad frekvens (sidan 5) eller sidan Realtidsbild (sidan 8).

När du har justerat en inställning och återgått till en sida kan du snabbt återgå till alternativen för inställningarna.

När du har gått tillbaka till sidan väljer du 📥 eller 🔽.

# Visa sidor

Med sidor kan du visa ekolodsinformation i olika format.

- Tre ekolodssidor
  - Helskärmssida (sidan 4)
  - Sidan Delad zoombild (sidan 5)
  - Sidan Delad frekvens (sidan 5)
- Loggsida för temperatur eller djup (sidan 6)
- Sidan Realtidsbild (sidan 8)
- Sidan Siffror (sidan 8)

# Välja en sida

- 1. Från en valfri sida väljer du MENU > Sidor.
- 2. Välj en sida.

TIPS: När du använder en echo 200, echo 500c eller echo 550c, kan du välja deller från vilken sida som helst för att snabbt komma åt sidmenyn. Välj deller för att välja en sida.

# Sidan Helskärm

På Sidan Helskärmsbild visas ett helskärmsdiagram av ekolodsavläsningar från en givare.

Från en valfri sida väljer du **MENU** > **Sidor** > **Helskärm**.

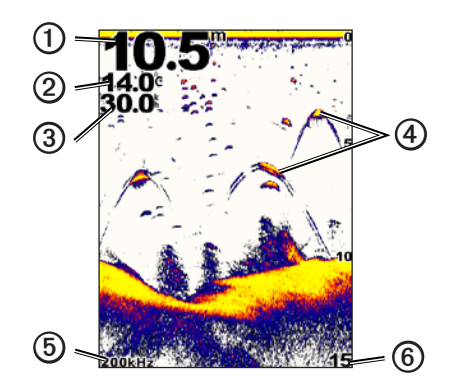

| 1 | Bottendjupet på din aktuella plats.                       |
|---|-----------------------------------------------------------|
| 2 | Vattentemperatur.                                         |
| 3 | Fart genom vatten (om en kompatibel givare är ansluten).  |
| 4 | Svävande mål.                                             |
| 5 | Givarfrekvens.                                            |
| 6 | Skärmens djup när skärmen rullar från höger till vänster. |

## Sidan Delad zoombild

På den högra delen av den här sidan visas ett helskärmsdiagram över ekolodsavläsningar och på den vänstra sidan en förstorad del av diagrammet.

Från en valfri sida väljer du MENU > Sidor > Delad zoombild.

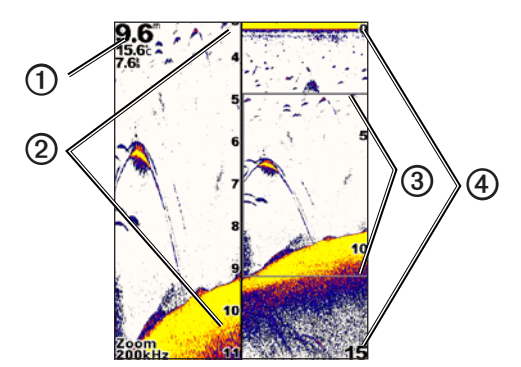

| 0 | Djup, vattentemperatur och fart genom vattnet. |  |
|---|------------------------------------------------|--|
| 0 | Skala för zoomat djup.                         |  |
| 3 | Zoomfönster.                                   |  |
| 4 | Djupräckvidd.                                  |  |

## Öka bredden på zoomskärmen

Du kan öka bredden på den förstorade delen av sidan Delad zoombild.

Gå till sidan Delad zoombild och välj **MENU** > **Inställning** > **Ekolodsinställningar** > **Delad storlek** > **Stor**.

## Sidan Delad frekvens

På den vänstra delen av sidan Delad frekvens visas 77 kHz-frekvensekolodsdata och på den högra delen 200 kHz-frekvensekolodsdata.

OBS! För sidan Delad frekvens krävs att du använder en givare med två strålar.

Från en valfri sida väljer du MENU > Sidor > Delad frekvens.

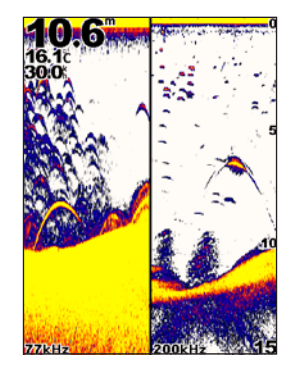

Visa sidor

# Loggsidor

Du kan visa en logg över djupavläsningar (sidan 6) eller vattentemperaturavläsningar (sidan 7) på helskärmsbilden. Du kan också visa båda loggarna samtidigt på en delad sida (sidan 7). Diagrammet rullar åt vänster när information tas emot.

När du öppnar en loggsida visas den senast valda loggsidan (djup, vattentemperatur eller båda). Du kan sedan välja en annan loggsida.

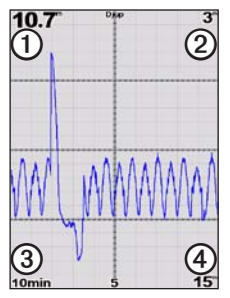

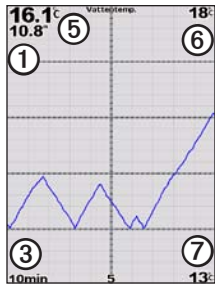

## Djuplogg

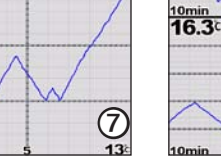

18

9.4

**Delad loggbild** 

ANAAAAA

13

Djupet på din aktuella plats. 1 Djupvärdet längst upp i loggen. 0 Djupets registreringstid. 3 Djupvärdet längst ned i loggen. ④ Vattentemperaturen på din aktuella plats. 6 Temperaturvärdet längst upp i loggen. 6 Temperaturvärdet längst ned i loggen. 0

Vattentemperatur

# Öppna sidan Djuplogg

På sidan Djuplogg visas en grafisk logg över kronologiska djupavläsningar.

- 1. Från en valfri sida väljer du MENU > Sidor > Logg.
- 2. Om temperaturloggen eller den delade loggbilden visas, välj MENU > Ändra logg > Djup.

## Ställa in Diupets registreringstid

Innan du kan ställa in djupets registreringstid måste du öppna djuploggen eller den delade loggbilden.

Du kan ändra tidsskalan (registreringstiden) för djuploggen. Om du ökar registreringstiden kan du visa djupvariationer över en längre tidsperiod. Om du minskar registreringstiden kan du visa fler detaljer över en kortare tidsperiod.

Registreringstiden visas i det övre vänstra hörnet på skärmen.

## Ställa in djupets loggskala

Innan du kan ställa in skalan för djupområdet måste du öppna djuploggen eller den delade loggbilden.

Du kan ändra skalan för djupområdet för djuploggen. Om du ökar skalan för djupområdet kan du visa större djupvariation. Om du minskar skalan för djupområdet kan du visa fler detaljer för variationen. När skalan ställs in på Auto, justeras djupområdet automatiskt så att alla loggvärden inom den valda registreringstiden visas.

- Välj MENU > Alternativ, djuplogg > Skala.
- 2. Välj en skala för djupområdet.

#### Visa sidan Temperaturlogg

På sidan Temperaturlogg visas en grafisk logg över kronologiska vattentemperaturavläsningar.

- 1. Från en valfri sida väljer du MENU > Sidor > Logg.
- Om temperaturloggen eller den delade loggbilden visas, välj MENU > Ändra logg > Temperatur.

## Ställa in temperaturens registreringstid

Innan du kan ställa in temperaturens registreringstid måste du öppna temperaturloggen (sidan 7) eller den delade loggbilden (sidan 7).

Du kan ändra tidsskalan för vattentemperaturloggen. Om du ökar tidsskalan kan du visa temperaturvariationer över en längre tidsperiod. Om du minskar tidsskalan kan du visa fler detaljer över en kortare tidsperiod.

- 1. Välj MENU > Temp. Loggalternativ > Varaktighet.
- 2. Välj en varaktighet.

## Ställa in temperaturens loggskala

Innan du kan ställa in skalan för temperaturområdet måste du öppna temperaturloggen (sidan 7) eller den delade loggbilden (sidan 7).

Du kan ändra skalan för temperaturområdet för temperaturloggen. Om du ökar skalan för temperaturområdet kan du visa större temperaturvariation. Om du minskar skalan för temperaturområdet kan du visa fler detaljer för variationen. När skalan ställs in på **Auto**, justeras temperaturområdet automatiskt så att alla loggvärden inom den valda registreringstiden visas.

- 1. Välj MENU > Temp. Loggalternativ > Skala.
- 2. Välj en skala för temperaturområdet.

## Visa djuploggen och temperaturloggen samtidigt

Du kan visa djuploggen och temperaturloggen samtidigt på den delade loggsidan. Du kan justera djuploggens varaktighet (sidan 6), djupploggens skala (sidan 6), temperatur-loggens varaktighet (sidan 7) och temperaturloggens skala (sidan 7) från den här skärmbilden.

- 1. Från en valfri sida väljer du MENU > Sidor > Logg.
- Om temperaturloggen eller djuploggen visas, välj MENU > Ändra logg > Båda.

Visa sidor

## Sidan Realtidsbild

På den här sidan visas ekolodsinformation i en cirkelformad djupskala med information om vad som befinner sig under båten. Den är utformad som en ring som börjar överst och fortsätter medurs. Djupet anges av skalan inuti ringen. Ekolodsinformation blinkar på ringen när den tas emot på det angivna djupet. Färgerna anger olika styrkor på ekolodets eko (se tabellen på sidan 2).

Från en valfri sida väljer du MENU > Sidor > Realtidsbild.

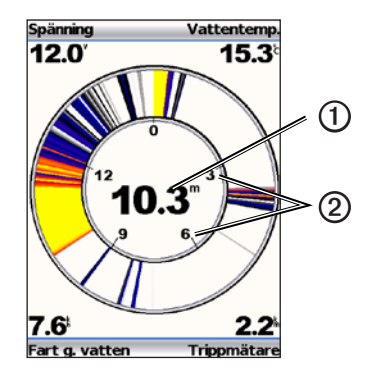

| 1 | Djupet på din aktuella plats. |
|---|-------------------------------|
| 0 | Djupskala.                    |

# Öppna sidan Siffror

Skärmen Siffror visar numerisk information i stället för ett diagram.

Från en valfri sida väljer du MENU > Sidor > Siffror.

#### Nollställa trippmätaren

**OBS**! För att kunna använda trippmätaren måste enheten vara ansluten till hastighetshjulgivare.

Från sidan Siffror, välj MENU > Nollställ logg.

# Använda ekot

## Inställningar på skärmen Ekolod

Sidan Helskärmsbild, sidan Delad zoombild, sidan Delad frekvens och sidan Realtidsbild är visuella återgivningar av området under båten. Dessa ekolodsvyer kan anpassas enligt anvisningarna i följande stycken.

## Justera djupskalans mätområde

Innan du kan justera djupskalans mätområde måste du öppna sidan Helskärmsbild (sidan 4), sidan Delad zoombild (sidan 5), sidan Delad frekvens (sidan 5) eller sidan Realtidsbild (sidan 8).

Du kan justera området för djupskalan som visas till höger på sidan Helskärmsbild, sidan Delad zoombild och sidan Delad Frekvens samt insidan av realtidsbilden. Inställningen avgör hur djupt ekolodet söker efter mål.

- 1. Välj MENU > Mätområde.
- 2. Välj ett alternativ:
  - Om du vill att enheten ska justera mätområdet automatiskt baserat på djupet väljer du **Auto**.

När du ställer in mätområdet på en sida tillämpas den inställningen på de övriga sidorna.

## Zoomjusteringar

Du kan justera zoomen för sidan Helskärmsbild, sidan Delad zoombild och sidan Delad frekvens manuellt eller låta enheten justera zoomen automatiskt.

Justera zoomen manuellt genom att välja intervallet (mängd ekolodsdata som visas i det zoomade fönstret) och sedan ett fast startdjup. Om du till exempel väljer ett intervall på 15 meter och ett startdjup på 5 meter, visar enheten ett område med ett djup från 5 till 20 meter.

När du justerar zoomen automatiskt är intervallet det område som visas på skärmen från konturen på vattnets botten. Om du till exempel väljer ett intervall på 10 meter visar enheten ett område från vattnets botten till 10 meter ovanför bottnen.

#### Justera zoomen manuellt

Innan du kan justera zoomen manuellt måste du öppna sidan Helskärmsbild (sidan 4), sidan Delad zoombild (sidan 5) eller sidan Delad frekvens (sidan 5).

När du ställer in intervallet för zoomen på en sida, påverkas inte de övriga sidorna.

- 1. Välj MENU > Zoom > Manuell zoom > Steg.
- 2. Välj det intervall du vill visa.
- 3. Välj Djup.
- 4. Välj 📥 eller 🔽 för att justera visningsfönstret.
- 5. Välj ENTER > Klar.

#### Justera zoomen automatiskt

Innan du kan justera zoomen automatiskt måste du öppna sidan Helskärmsbild (sidan 4), sidan Delad zoombild (sidan 5) eller sidan Delad frekvens (sidan 5).

När du ställer in zoomen på Autozoom på en sida påverkar den inställningen inte de övriga sidorna.

- 1. Välj MENU > Zoom > Autozoom.
- 2. Välj intervallet.

## Låsa skärmen till vattnets botten

Innan du kan justera zoomen måste du öppna sidan Helskärmsbild (sidan 4), sidan Delad zoombild (sidan 5) eller sidan Delad frekvens (sidan 5).

Du kan låsa skärmen till vattnets botten på sidan Helskärmsbild, sidan Delad zoombild eller sidan Delad frekvens genom att välja intervallet och låsa skärmen till vattnets botten. Om du till exempel väljer ett intervall på 20 meter visar enheten ett område från vattnets botten till 20 meter ovanför bottnen. Avståndet från botten visas till höger på skärmen.

När du ställer in zoomen på Botten lås på en sida påverkar den inställningen inte de övriga sidorna.

- 1. Välj MENU > Zoom > Botten lås.
- 2. Välj ett intervall.

## Pausa ekolods-skärmen

Innan du kan pausa skärmen måste du öppna sidan Helskärmsbild (sidan 4), sidan Delad zoombild (sidan 5) eller sidan Delad frekvens (sidan 5).

- 1. Välj MENU.
- 2. Välj ett alternativ.
  - För modellerna echo 200, echo 500c och echo 550c, välj Paus/spola tb ekolod.
  - För modellen echo 300c, välj Pausa ekolod.

## Återuppta ekolodsskärmen

När du har pausat skärmen eller visar ekolodshistoriken väljer du MENU > Återta ekolod.

#### Återspolbar ekolodshistorik

När du använder echo 200, echo 500c eller echo 550c kan du pausa skärmen och sedan bläddra tillbaka och visa din ekolodshistorik.

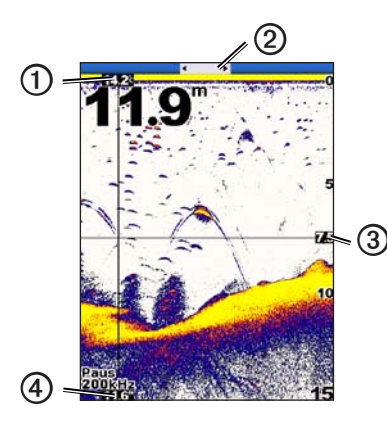

| 1 | Vattentemperatur på den plats som anges av det lodräta strecket.         |
|---|--------------------------------------------------------------------------|
| 0 | Rullningslisten ger en indikering på hur långt tillbaka du har bläddrat. |
| 3 | Djupet vid den vågräta kurvan.                                           |
| 4 | Djupet på den plats som anges av det vågräta strecket.                   |

## Öppna ekolodshistoriken

Innan du kan visa ekolodshistoriken måste du öppna sidan Helskärm (sidan 4), sidan Delad zoombild (sidan 5) eller sidan Delad frekvens (sidan 5) i echo 200, echo 500c eller echo 550c.

- 1. Välj MENU > Paus/spola tb ekolod.
- 2. Välj 🕻 eller 🕽 för att bläddra i skärmen och flytta det lodräta strecket.
- 3. Välj 🔼 eller 🔽 för att justera den vågräta djupkurvan.

## Ställa in ekolodets bildhastighet

Innan du kan justera djupskalans bildhastighet måste du öppna sidan Helskärmsbild (sidan 4), sidan Delad zoombild (sidan 5), sidan Delad frekvens (sidan 5) eller sidan Realtidsbild (sidan 8).

Du kan ställa in den takt med vilken ekolodet rullar från höger till vänster.

Använd en högre bildhastighet för att se mer detaljer, speciellt när du rör dig eller vid trolling. Använd en lägre bildhastighet för att visa ekolodsinformation på skärmen längre.

När du ställer in bildhastigheten på en sida tillämpas den inställningen på de övriga sidorna.

- 1. Välj MENU > Inställning > Ekolodsinställningar > Bildhastighet.
- 2. Välj bildhastighet.

## Visa och justera djupkurvan

Innan du kan visa djupkurvan måste du öppna sidan Helskärm (sidan 4), sidan Delad zoombild (sidan 5) eller sidan Delad frekvens (sidan 5).

Du kan visa och justera en vågrät kurva på en ekolodsskärm. Djupet vid kurvan visas till höger på skärmen.

När du visar en djupkurva på en sida visas den även på de övriga sidorna.

1. Välj MENU > Djupkurva > På.

2. Om du vill justera djupkurvan väljer du 🔼 eller 🔽

#### Välja en frekvens

Innan du kan välja en frekvens måste du öppna sidan Helskärmsbild (sidan 4), sidan Delad zoombild (sidan 5) eller sidan Delad frekvens (sidan 8).

När du använder en givare med två strålar kan du välja mellan frekvenserna 200 kHz och 77 kHz.

Frekvensen på 200 kHz visar mer detaljer, har en smalare stråle och är används vanligtvis i grundare vatten.

Frekvensen på 77 kHz har en bredare stråle, så den kan användas för att täcka ett större område. Den kan användas som ett sökverktyg för att leta upp strukturer, t.ex. undervattensväxtlighet och för att se mer fisk.

När du väljer en frekvens på en sida tillämpas den inställningen på de övriga sidorna.

- 1. Välj MENU > Inställning > Ekolodsinställningar > Frekvens.
- 2. Välj frekvens.

## Konfigurera utseendet för svävande mål

Innan du kan ställa in hur ekolodet ska tolka misstänkta mål måste du öppna sidan Helskärm (sidan 4), sidan Delad zoombild (sidan 5) eller sidan Delad frekvens (sidan 5).

När du konfigurerar utseendet för misstänkta mål på en sida tillämpas den inställningen på de övriga sidorna.

- 1. Välj MENU > Inställning > Ekolodsinställningar > Fisksymboler.
- 2. Välj ett alternativ:
  - Välj < för att visa svävande mål som symboler.
  - Välj 4 för att visa svävande mål som symboler med djupinformation.

- Välj er för att visa svävande mål som symboler med ekolodsinformation om bakgrunden.
- Välj i för att visa svävande mål som symboler med djupinformation och ekolodsinformation om bakgrunden.

#### Realtid

Realtid är en vertikal realtidsbild längs helskärmsbildens högra sida som direkt visar avståndet till objekt längs en skala. Den här vyn utökar de senast mottagna ekolodsdata så att de blir enklare att se. Den kan även vara användbar för att upptäcka fisk som befinner sig nära botten.

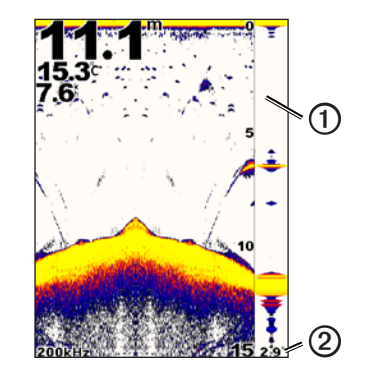

| 1 | Realtid                                          |
|---|--------------------------------------------------|
| ര | Diameter på ekolodskonen på det aktuella diupet. |

#### Slå på realtidsvyn

Gå till sidan Helskärmsbild (sidan 4), välj MENU > Inställning > Ekolodsinställningar > Realtid > På.

## Larm

## Ställa in larm för grunt vatten och djupt vatten

Du kan ange att ett larm ska ljuda när djupet är mindre eller högre än det angivna värdet.

OBS! Larminställningarna sparas när enheten stängs av.

- 1. Från vilken sida som helst väljer du MENU > Inställning > Larm.
- 2. Välj ett alternativ:
  - Om du vill att larmet ska ljuda när djupet är mindre än det angivna djupet väljer du **Grunt vatten** > **På**.
  - Om du vill att larmet ska ljuda när djupet är högre än det angivna djupet väljer du **Djupt vatten** > **P**å.
- 3. Ange värdet (sidan i) för larminställningen.
- 4. Välj ENTER för att acceptera värdet.

Larminställningen visas.

5. Välj Klar eller Bekräfta.

## Ställa in larmet för batterispänning

Ställ in ett larm som ljuder när batteriet når ett inställt lågspänningsvärde.

OBS! Larminställningarna sparas när enheten stängs av.

1. Från vilken sida som helst, välj MENU > Inställning > Larm >Batteri > På.

- 2. Ange värdet för larminställningen (sidan i).
- 3. Välj ENTER för att acceptera värdet. Larminställningen visas.
- 4. Välj Klar eller Bekräfta.

#### Ställa in fisklarm

Du kan ställa in ett larm som ljuder när enheten upptäcker ett svävande mål.

OBS! Larminställningarna sparas när enheten stängs av.

- 1. Från vilken sida som helst väljer du MENU > Inställning > Larm > Fisk.
- 2. Välj ett alternativ:
  - Välj **CANAN** för att avge ett larm för fiskar av alla storlekar.
  - Välj Context för att avge ett larm bara för medelstora och stora fiskar.
  - Välj 🗨 för att avge ett larm bara för stora fiskar.

#### Ställa in larmet för vattentemperatur

Om enheten är ansluten till en temperaturgivare kan du ange att ett larm ska ljuda när vattentemperaturen varierar mer än  $\pm 1,1$  °C ( $\pm 2$  °F).

OBS! Larminställningarna sparas när enheten stängs av.

- Från vilken sida som helst, välj MENU > Inställning > Larm >Vattentemperatur > På.
- 2. Ange värdet för larminställningen (sidan i).
- Välj ENTER för att acceptera värdet. Larminställningen visas.
- 4. Välj Klar eller Bekräfta.

#### Ställa in avdriftslarmet

Du kan ange att ett larm ska ljuda när djupvariationerna på din aktuella plats överskrider det angivna djupet.

OBS! Larminställningarna sparas när enheten stängs av.

- 1. Från vilken sida som helst, välj MENU > Inställning > Larm >Avdrift > På.
- 2. Ange värdet för larminställningen (sidan i).
- 3. Välj **ENTER** för att acceptera värdet. Larminställningen visas.
- 4. Välj Klar eller Bekräfta.

## Standardinställningar för känslighet och brus

Du kan justera mängden känslighet och brus på en ekolodsskärm.

När du ställer in känsligheten på en sida tillämpas den inställningen på de övriga sidorna.

## Ställa in känsligheten manuellt

Innan du kan justera känsligheten måste du öppna sidan Helskärm (sidan 4), sidan Delad zoombild (sidan 5), sidan Delad frekvens (sidan 5) eller sidan Realtidsbild (sidan 8).

Känslighetsinställningen kontrollerar ekolodmottagarens känslighet för att kompensera för vattnets djup och klarhet. Öka känsligheten om du vill visa fler detaljer. Om skärmen är plottrig minskar du känsligheten.

Om du vill ställa in känsligheten manuellt ökar du känslighetsinställningen tills du börjar se "brus" på skärmens vattendel, och minskar sedan känsligheten en aning.

**OBS**! Innan du kan ställa in känsligheten på sidan Delad frekvens måste du ställa in 77 kHz- och 200 kHz-skärmarna separat.

- 1. Välj MENY > Känslighet > Manuell.
- 2. Välj A för att öka känslighetsinställningen tills du börjar se brus på skärmens vattendel.
- 3. Minska känsligheten genom att välja

## Ställa in känsligheten på Auto

Innan du kan justera känsligheten måste du öppna sidan Helskärm (sidan 4), sidan Delad zoombild (sidan 5), sidan Delad frekvens (sidan 5) eller sidan Realtidsbild (sidan 8).

**OBS**! Innan du kan ställa in känsligheten på sidan Delad frekvens måste du ställa in 77 kHz- och 200 kHz-skärmarna separat.

## 1. Välj MENY > Känslighet.

- 2. Välj ett alternativ:
  - Om du vill visa ekolodsskärmen med högre känslighet och om du vill att den ska visa svagare signaler och mer brus väljer du Automatiskt hög.
  - Om du vill visa ekolodsskärmen med normal känslighet väljer du Automatiskt medium.
  - Om du vill visa ekolodsskärmen med lägre känslighet och mindre brus väljer du Automatiskt låg.

#### Ställa in brusavvisningen

Innan du kan ställa in brusavvisningen måste du öppna sidan Helskärm (sidan 4), sidan Delad zoombild (sidan 5) eller sidan Delad frekvens (sidan 5).

Du kan minimera visningen av svaga ekon från ekolodet genom att öka brusavvisningen.

När du ställer in brusavvisningen på en sida tillämpas den inställningen på de övriga sidorna.

**OBS**! Innan du kan ställa in brusavvisningen på sidan Delad frekvens måste du ställa in 77 kHz- och 200 kHz-skärmarna separat.

- 1. Välj MENU > Inställning > Ekolodsinställningar > Brusavvisning.
- 2. Välj nivå på brusavvisningen.

## Dölja ytstörningar

Innan du kan dölja ytstörningar måste du öppna sidan Helskärmsbild (sidan 4), sidan Delad zoombild (sidan 5) eller sidan Delad frekvens (sidan 5).

Du kan ställa in om ekolodets ekon nära vattenytan ska visas. Använd störfiltret om du vill ha färre småträffar i bilden.

När du visar eller döljer ytstörningar på en sida tillämpas den inställningen på de övriga sidorna.

```
Välj MENU > Inställning > Ekolodsinställningar > Ytstörningar > Dölj.
```

## Ekolodssiffror

Du kan justera vilka siffror (vattentemperatur, batterispänning, fart genom vattnet och trippmätare för fart genom vattnet) som visas på sidan Helskärmsbild, sidan Delad zoombild och sidan Delad frekvens. Du kan även justera storleken på dessa siffror.

**OBS**! För att kunna visa vattentemperaturen måste enheten vara ansluten till en temperaturgivare. För att kunna visa farten genom vattnet måste enheten vara ansluten till en hastighetshjulsgivare.

#### Visa vattentemperaturen

Innan du kan visa vattentemperaturen måste du öppna sidan Helskärmsbild (sidan 4), sidan Delad zoombild (sidan 5) eller sidan Delad frekvens (sidan 5).

1. Välj MENU > Inställning > Ekolodssiffror > Vattentemperatur.

2. Välj Auto.

## Visa farten genom vatten

Innan du kan visa farten genom vattnet måste du öppna sidan Helskärmsbild (sidan 4), sidan Delad zoombild (sidan 5) eller sidan Delad frekvens (sidan 5).

1. Välj MENU > Inställning > Ekolodssiffror > Fart genom vatten.

2. Välj Auto.

#### Visa batterispänningen

Innan du kan visa batterispänningen måste du öppna sidan Helskärmsbild (sidan 4), sidan Delad zoombild (sidan 5) eller sidan Delad frekvens (sidan 5).

- 1. Välj MENU > Inställning > Ekolodssiffror > Batteri.
- 2. Välj Visa.

## Visa trippmätaren för fart genom vattnet

Innan du kan visa trippmätaren måste du öppna sidan Helskärmsbild (sidan 4), sidan Delad zoombild (sidan 5) eller sidan Delad frekvens (sidan 5).

Anvisningar för hur du nollställer trippmätaren finns på sidan 8.

- 1. Välj MENU > Inställning > Ekolodssiffror > Trippmätare.
- 2. Välj Auto.

## Ställa in sifferstorleken

Innan du kan ställa in sifferstorleken måste du öppna sidan Helskärmsbild (sidan 4), sidan Delad zoombild (sidan 5) eller sidan Delad frekvens (sidan 5).

- 1. Välj MENU > Inställning > Ekolodssiffror > Storlek.
- 2. Välj en sifferstorlek.

# Kalibrering

## Ställa in kölkompensationen

Kölkompensationen kompenserar för ytavläsningen för kölens djup så att du kan mäta djupet från kölens spets istället för från givarens plats.

- 1. Välj ett alternativ baserat på givarens plats:
  - Om givaren är installerad vid vattenytan ① mäter du avståndet från givarens position till båtens köl. Ange värdet i steg 4 och 5 som ett positivt tal.
  - Om givaren är installerad vid kölens nederdel @mäter du avståndet från givaren till vattenytan. Ange värdet i steg 4 och 5 som ett negativt tal.

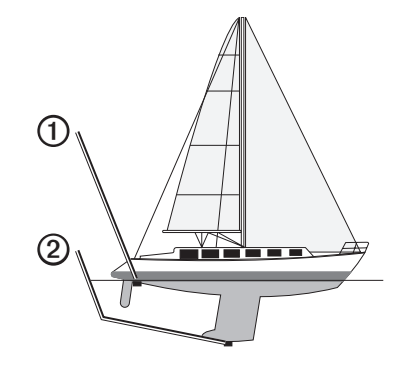

- 2. Från vilken sida som helst väljer du MENU > Inställning > Kalibrering > Kölkompensation.
- 3. Använd a och a för att välja positivt (+) eller negativt (-), baserat på givarens placering.

- 4. Ange värdet (sidan i) för kompensationen.
- 5. Välj ENTER.
- 6. Kontrollera kölkompensationens värde på skärmen Kalibrering för att säkerställa att du angett rätt värde.

## Ställa in vattentemperaturkompensationen

Temperaturkompensationen kompenserar för temperaturavläsningen från en temperaturkapabel givare.

- 1. Mät vattentemperaturen med den temperaturkapabla givare eller som är ansluten till ekolodet.
- 2. Mät vattentemperaturen med en termometer eller annan temperaturgivare som du vet mäter rätt.
- 3. Subtrahera vattentemperaturen som du mätte i steg 1 från vattentemperaturen som du mätte i steg 2.

Det här är temperaturkompensationen. Ange värdet i steg 5 och 7 som ett positivt tal om givaren som är ansluten till ekolodet mäter vattentemperaturen som kallare än den faktiskt är. Ange värdet i steg 5 och 7 som ett negativt tal om givaren som är ansluten till ekolodet mäter vattentemperaturen som kallare än den faktiskt är.

- 4. Från vilken sida som helst väljer du MENU > Inställning > Kalibrering > Temperaturkompensation.
- Använd Coch Tör att välja positivt (+) eller negativt (-), baserat på det värde som uppmättes i steg 3.
- 6. Ange värdet (sidan i) för larminställningen.
- 7. Välj ENTER.
- 8. Kontrollera temperaturens kompensationens värde på skärmen Kalibrering för att säkerställa att du angett rätt värde.

## Kalibrera hastighetsgivaren

- Från vilken sida som helst väljer du MENU > Inställning > Kalibrering > Kalibrera fart genom vatten.
- 2. Följ instruktionerna på skärmen.

**OBS**! Se till att ange toppfarten uppmätt av en extern källa, t.ex. en GPS. (Ange inte det hastighetsvärde som visas på skärmen Kalibrera fart genom vatten.)

# Bilaga

## Specifikationer

| Specifikation                              | Mått                                                                                                    |
|--------------------------------------------|----------------------------------------------------------------------------------------------------|
| Temperaturområde                           | echo 200: Från -15 °C till 70 °C (från 5 °F till 158 °F)<br>echo 300c/500c/550c: Från -15 °C till 55 °C<br>(från 5 °F till 131 °F) |
| Säkert avstånd till kompass                | echo 200: 250 mm (9,9 tum)<br>echo 300c: 350 mm (13,8 tum)<br>echo 500c/550c: 400 mm (15,75 tum)                                   |
| Spänningsintervall för<br>strömförsörjning | 10-28 V DC                                                                                                    |
| Nominell ström                             | 1 A                                                                                                    |
| Säkring                                    | AGC/3AG - 3,0 A                                                                                                    |
| Djup, sötvatten*                           | echo 200/300c: 457 m (1 500 fot)<br>echo 500c/550c: 579 m (1 900 fot)                                                              |
| Djup, saltvatten*                          | echo 200/300c: 183 m (600 fot)<br>echo 500c/550c: 213 m (700 fot)                                                                  |

\*Djupkapaciteten beror på vattnets salthet, bottentyp och andra vattenförhållanden.

Den givare som medföljer modellerna echo 200/300c/500/550c har strålvinklar på 15 och 45 grader vid 3 dB. När den här givaren däremot används med echo-enheten, kan den känna av de minsta signaler upp till 60 och 120 grader. Prestandan vid grunt och djupt vatten maximeras, eftersom echo-serien visar mer fisk när det är grunt, och når djupt ner för att visa struktur och bottenkonturer.

## Rengöra ytterhöljet

## MEDDELANDE

Använd inte kemiska rengörings- eller lösningsmedel som kan skada plastkomponenterna.

- 1. Du rengör enhetens ytterhölje (inte skärmen) med en trasa fuktad med milt rengöringsmedel.
- 2. Torka enheten torr.

## Rengöra skärmen

#### MEDDELANDE

Rengöringsmedel innehåller ammoniak som skadar det reflexfria skiktet.

Enheten är täckt med ett särskilt reflexfritt skikt som är väldigt känsligt för hudfett, vax och skurmedel.

- Använd ett rengöringsmedel avsett för glasögon som godkänts för reflexfria skikt på trasan.
- 2. Torka försiktigt av skärmen med en mjuk, ren och luddfri trasa.

## Systeminställningar

#### Ställa in språket

- 1. Från vilken sida som helst väljer du MENU > Inställning > Enheter > Språk.
- 2. Välj språk.

#### Ställa in måttenheterna

Du kan ställa in vilka måttenheter ekot visar.

- 1. Från vilken sida som helst väljer du MENU > Inställning > Enheter.
- 2. Välj ett alternativ:
  - Välj Djup och sedan Fot (ft), Meter (m) eller Famnar (fa).
  - Välj Temperatur och sedan Fahrenheit (°F) eller Celsius (°C).
  - Välj Fart genom vattnet och sedan Mile per timma (mph), Kilometer per timma (km/h) eller Knop (kt).
  - Välj Avstånd och sedan Brittisk (mi, ft), Metrisk (km, m), Nautisk (nm, ft) eller Nautisk (nm, m).

## Visa systeminformation

Från vilken sida som helst väljer du MENU > Inställning > System > Systeminformation.

## Återställa till fabriksinställningar

OBS! Den här proceduren raderar all inställningsinformation som du har angett.

Från vilken sida som helst väljer du MENU > Inställning > System > Systeminformation > Fabriksinställning > Ja.

## Programlicensavtal

# GENOM ATT ANVÄNDA ECHO 200, ECHO 300C, ECHO 500C ELLER ECHO 550C ACCEPTERAR DU ATT FÖLJA VILLKOREN I FÖLJANDE PROGRAMLICENSAVTAL. DU BÖR LÄSA IGENOM DET HÄR AVTALET NOGGRANT.

Garmin Ltd. och dess dotterbolag ("Garmin") ger dig en begränsad licens för användning av den programvara som är inbäddad i enheten ("Programvaran") i binär körbar form för normal drift av produkten. Titeln, äganderätten och de immateriella rättigheterna i och för Programvaran tillhör Garmin och/eller dess tredjepartsleverantörer.

Du accepterar att Programvaran tillhör Garmin och/eller dess tredjepartsleverantörer och är skyddad enligt de upphovsrättslagar som gäller i USA samt enligt internationella upphovsrättsöverenskommelser. Du bekräftar vidare att strukturen på, organisationen av och koden för Programvaran, som inte källkoden tillhandahålls för, är värdefulla företagshemligheter som tillhör Garmin och/eller dess tredjepartsleverantörer och att källkoden för Programvaran är en värdefull affärshemlighet som tillhör Garmin och/eller dess tredjepartsleverantörer. Du intygar att du inte kommer att dekompilera, demontera, ändra eller bakåtkompilera Programvaran eller någon del av den på eller på något annat sätt göra om Programvaran eller någon del av den till läsbar form eller skapa något arbete som bygger på Programvaran. Du intygar också att du inte kommer att exportera eller återexportera Programvaran till något land i strid med de exportkontrollagar som gäller i USA eller de exportkontrollagar som gäller i något annat tillämpligt land.

# LAMPOR PÅ INSIDAN AV ECHO 500C OCH ECHO 550C INNEHÅLLER KVICKSILVER OCH MÅSTE ÅTERVINNAS ELLER KASTAS BORT ENLIGT GÄLLANDE LAGAR.

Mer information finns på: www.garmin.com/aboutGarmin/environment/disposal.jsp.

# Index

## Α

avdriftslarm 14

#### В

bakgrundsbelysning 1 batterispänning larm 13 visa 16 bildhastighet 11 bottenlås 10 brusavvisning 15

#### D

dag och natt, inställningar 2 delad storlek 5 Delad zoombild, sida 5 djupkurva 11 djuplogg skala 6 varaktighet 6 visa 7 djupskala 9 djupvattenlarm 13

## E

ekolodshistorik 11 ekolodssiffror 15

#### F

fabriksinställningar, återställa 19 färgläge 2 färgpalett 2 fart genom vattnet givare, kalibrera 17 trippmätare, visa 16 visa 15 fisk larm 13 symboler 12 frekvens delad bild välja 12

#### G

givare, hastighet, kalibrera 17 grunt vatten, larm 13

#### н

hastighetsgivare, kalibrera 17 hastighet, visa 15 Helskärm, sida 4 identifieringsnummer 19

## Κ

Т

kalibrering fart genom vatten, givare 17 kölkompensation 16 temperaturkompensation 17 känslighet ställa in automatiskt 14 ställa in manuellt 14 knappar 1 kölkompensation 16 kompass, säkert avstånd till 18 kontrast, skärm 2 kurva, djup 11

#### L larm

avdrift 14 batterispänning 13 fisk 13 grunt och djupt vatten 13 summer 2 temperatur 13 ljusstyrka 1 logg nollställa 8 visa 16 Logg, sida 6 temperatur 7

#### М

måttenhet 19 måttenheter 19

#### Ν

natt och dag, inställningar 2

#### Ρ

pausa/spola tillbaka ekolod 10, 11 produktsupport , kontakta i produktsupport, kontakta i programvaruversion 19

#### R

Realtid 12 Realtidsbild, sida 8 registrera enheten i rengöra skärm 18 yttre hölje 18

Användarhandbok för echo 200, echo 300c, echo 500c och echo 550c

#### S

sidor 4 siffror ekolod 15 storlek på skärm 16 visa 15 Siffror, sida 8 skärm dag eller natt 2 fortsätta efter paus 10 kontrast 2 ljusstyrka 1 pausa 10 spänningslarm 13 språk 18 steg 9, 10 summer 2 symboler, fisk 12 systeminformation 19

#### т

temperaturkompensation 17 temperaturlarm 13 temperaturlogg skala 7 varaktighet 7 visa 7 temperatur, visa 15

#### V

vattentemperaturkompensation 17 vattentemperaturlarm 13 vattentemperatur, visa 15 version, programvara 19

#### Υ

ytstörningar 15

#### Ζ

zooma delad bild 5 justera automatiskt 10 justera manuellt 9

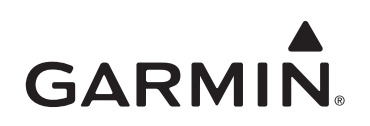

© 2011 Garmin Ltd. eller dess dotterbolag

Garmin International, Inc. 1200 East 151<sup>st</sup> Street, Olathe, Kansas 66062, USA

Garmin (Europe) Ltd. Liberty House, Hounsdown Business Park, Southampton, Hampshire, SO40 9LR Storbritannien

> Garmin Corporation No. 68, Jangshu 2<sup>nd</sup> Road, Sijhih, Taipei County, Taiwan

#### www.garmin.com

Artikelnummer 190-01313-39 Rev. A